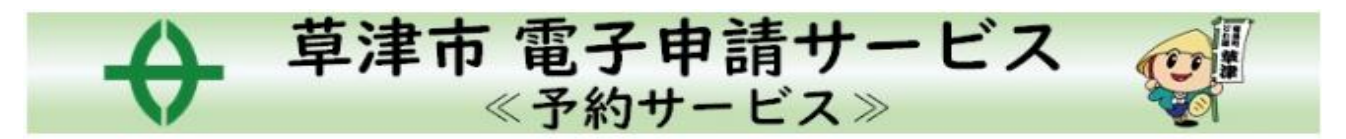

# -予約方法-

QRコードを読み取るか下記のサイトにアクセスし予約画面に進んでください

予約システム URL

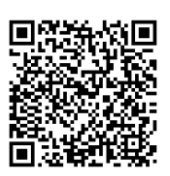

https://www.city.kusatsu.shiga.jp/kosodate/yobosesshukenshin/kenshin/shu udan/kenshinyoyaku.html

1. 上記 URL もしくは二次元コードからネット予約のホームページから、対象の健診の予約画面へ すすむ (予約方法 メールか LINE 連携かを選択)

①LINE で行う方→草津市公式アカウントを友だち登録後、トーク画面からすすむ

②メールで行う方→ホームページに各健診予約画面へのリンクがあるので、そちらをクリック

#### 2. 対象日の受付時間枠を選択

①・予約申込に関する事項を確認し、『上記内容に同意する』にチェックを入れる ・希望の受付時間枠をクリック

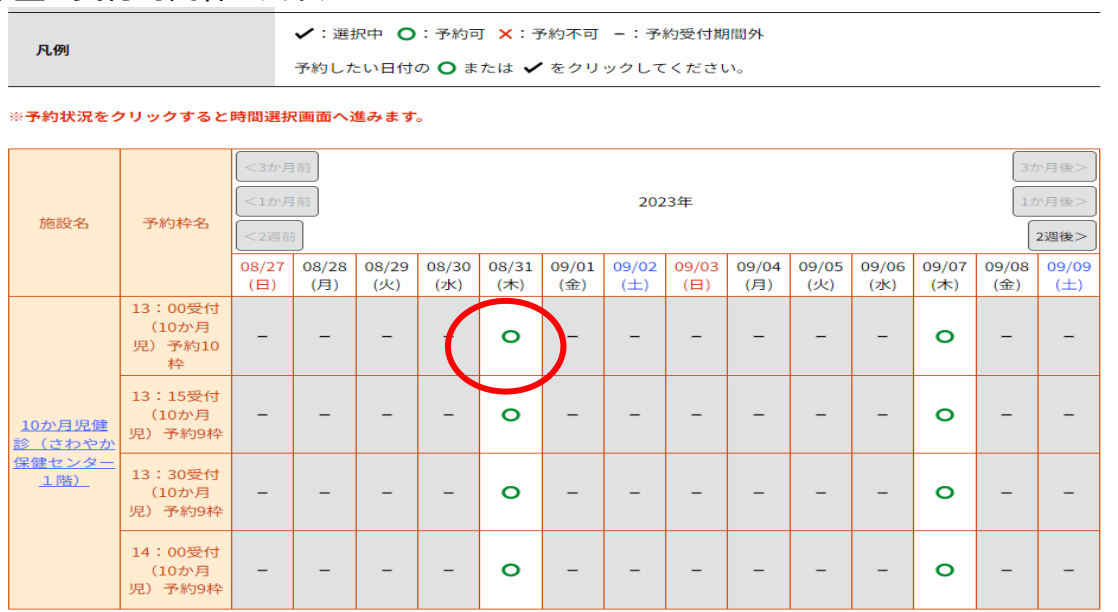

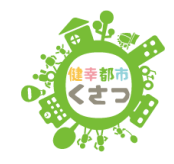

## ②再度、希望の受付時間枠を選択し、「予約する」をクリック

| 予約手続き                                                                                                    |                |                              |      |     |               |      |      |                  |  |
|----------------------------------------------------------------------------------------------------|----------------|------------------------------|------|-----|---------------|------|------|------------------|--|
| <b>Q</b> 手続き選択をする                                                                                                    |                | メールアドレ                       | スの確認 | 8   | <b>(</b> ) 内: | 容を入力 | する   | 🔷 予約をする          |  |
| 時間選択                                                                                                    |                |                              |      |     |               |      |      |                  |  |
| か月児健診                                                                                                    |                |                              |      |     |               |      |      |                  |  |
| 選択日付                                                                                                    | 2023年08月31日(木) |                              |      |     |               |      |      |                  |  |
| 選択施設                                                                                                    | <u>10か月児</u>   | <u>10か月児健診(さわやか保健センター1階)</u> |      |     |               |      |      |                  |  |
| <ul> <li>✓:選択中 ○:予約可 ×:予約不可 -:予約受付期間外</li> <li><b>凡例</b> <li>予約したい時間の ○ をクリックして、 ✓ に変わったら「予約する」ボタンを押下してください。</li> </li></ul> |                |                              |      |     |               |      |      |                  |  |
| 予約枠名                                                                                                    |                | 13                           | :00  |     | 14:00         |      |      | 予約枠名             |  |
| 13:00受付(10か月児)予約                                                                                                    | 句10枠           | • •                          | -    | -   | -             | -    | 13:0 | 00受付(10か月児)予約10枠 |  |
| 13:15受付(10か月児)予                                                                                                    | 約9枠            | - 0                          | _    |     | -             | -    | 13:  | 15受付(10か月児)予約9枠  |  |
| 13:30受付(10か月児)予                                                                                                    | 約9枠            | -                            | 0    | -   | -             | -    | 13:  | 30受付(10か月児)予約9枠  |  |
| 14:00受付(10か月児)予                                                                                                    | 約9枠            | -                            | _    | • • | -             | -    | 14:  | 00受付(10か月児)予約9枠  |  |
| <                                                                                                    | 施設建            | 選択へ戻る                        |      | >   |               | 予約す  | 3    | >                |  |

3. 「利用者登録せずに申し込む方はこちら」もしくは、事前に利用者登録をして ID・パスワードでロ グイン

|                                       |                                                  | LINE     | 連携の方はこの画面は、ありません |
|---------------------------------------|--------------------------------------------------|----------|------------------|
| → 草津                                  | 市 電子申請サービス                                       |          | <b>≜</b> ログイン    |
| V                                     | ≪予約サービス≫                                         | <b>1</b> | 利用者登録            |
|                                       |                                                  |          | 圓 電子中請           |
| ) 予約手続き ) 予                           | 的内容假会 ) 職員署名検延                                   |          |                  |
| 予約を中断する場合はこのボタンを                      | と押してください。 予約をやめる                                 |          |                  |
|                                       | 予約手続き                                            |          |                  |
| 利用者ログイン                               |                                                  |          |                  |
| 手続き名                                  | 10か月児健診                                          |          |                  |
| 受付時期                                  | 2023年7月31日8時30分~                                 |          |                  |
| 利用希望録される方は、画面上部の#<br>ただし、仮予約は無効になります。 | 利用者登録せずに申し込む方はこち<br><sup>明希登録ポタンを押下してください。</sup> | 56 >     |                  |
| 既に利用者登録がお                             | 済みの方                                             |          |                  |
| 利用者口を入力して                             | (Reb                                             | すかい      |                  |
| Sysadmin                              |                                                  | 手削に      | - 利用有豆球CUに力→4へ   |
| 利用者登録時に使用したメ-<br>または各手続の担当部署か(        | ールアドレス、<br>5受領したIDをご入力ください。                      | キャノピ     | 簡単にできます          |
| パスワードを入力し                             | てください                                            |          |                  |
|                                       |                                                  |          |                  |
|                                       |                                                  |          |                  |

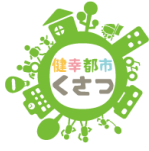

|                                                                                                    | 連絡先メールアドレスを入力してください 必須                |
|----------------------------------------------------------------------------------------------------|---------------------------------------|
| <ol> <li>①「手続き説明」画面〈利用規約〉を確認し「同意する」をクリック</li> <li>→連絡先メールアドレスを入力し「完了する」をクリック</li> </ol>             | 連絡先メールアドレス (確認用) を入力してください <u>移</u> 丞 |
| ②入力したメールアドレスに「連絡先アドレス確認メール」が届きます<br>※city-kusatsu@appli.e-tumo.jpよりメールが届きますので、メールの<br>可の設定を行ってください。 | <b>す</b><br>受信制限をされている方は、受信許          |
| ③メールに記載されている URL をクリック                                                                              |                                       |

### 4.必要事項の入力

## ① 予約フォームへ必要事項を入力

|                                                   | 予約                                      | 手続き             |                     |            |
|---------------------------------------------------|-----------------------------------------|-----------------|---------------------|------------|
| Q 予約3週記をする                                        | メールアドレスの確認                              | 内容を入力する         | 🗳 予約をする             |            |
| 予約                                                |                                         |                 |                     |            |
| 選択中の手続き名: 10か月                                    | 児鏈診                                     |                 | 問合せ先 <b>十開く</b>     |            |
| 低予約 2023年08月25日(金)108<br>申込完了まで時間が必要な場合は、<br>予約情報 | 955分まで有効<br> 周囲右横の「操作時間を延長する」           | メニューの「延長する」ボタンを | クリックしてください。<br>変更する | 希望の予約日時を選択 |
| 予約施設                                              | 10か月児健診(さわやか保健セン                        | ター1階)           |                     | しているか確認    |
| 予約日時と予約対象                                         | 2023年09月07日(木)<br>13時00分~13時15分 13:00受付 | (10か月児) 予約10枠   |                     |            |
| 保護者の氏名 必須                                         | l -                                     |                 |                     |            |
| 氏:                                                | <del>م</del> :                          |                 |                     |            |
| お子さんの氏名 🕺                                         | A                                       |                 |                     |            |
| 氏                                                 | 8                                       |                 | 必須項目                | 目は必ず入力!    |
| お子さんの氏名(フ                                         | リガナ) 🕺                                  |                 |                     |            |
| -                                                 | 1.                                      |                 |                     |            |

#### ②必要事項を入力したら「確認へ進む」をクリック

※入力項目に不備がある場合はエラーが出るので該当箇所を修正する

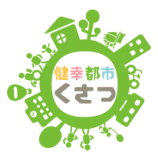

## ③入力した内容に間違いがなければ「申込む」をクリック

| のお名前                        |                 |             |
|-----------------------------|-----------------|-------------|
| 双子、三つ子の場合の第三子<br>のお名前(フリガナ) |                 |             |
| お子さんの生年月日                   | 2022年09月15日     |             |
| お子さんの年齢                     | 0.0             |             |
| 郵便番号                        | 5250034         |             |
| 住所                          | 滋賀県草津市草津3-13-30 |             |
| 電話番号                        | 5612331         | 人刀情報に誤りかないか |
| 備考                          |                 | 確認してクリック!   |
| <                           | 入力へ戻る 申込む >     |             |

## 7.予約完了

| 予約完了                                 |                                                       |
|--------------------------------------|-------------------------------------------------------|
| 予約完了しました。<br>メールの内容から、<br>予約日、受付時間のご | 確認をお願いします。                                            |
|                                      | 下記の予約番号 とパスワード を記載したメールを送信しました。                       |
|                                      | 【ご注意ください】                                             |
|                                      | メールアドレスが誤っていたり、フィルタ等を設定されている場合、<br>メールが届かない可能性がございます。 |
| 予約番号                                 | 20280825700001                                        |
| パスワード                                | Ro/Qee Xyx                                            |

予約番号 とパスワードは、今後申込状況を確認する際に必要となる大切な番号です。 特にパスワードは他人に知られないように保管してください。

なお、内容に不備がある場合は別途メール、または、お電話にてご連絡を差し上げる事があります。

(< 一覧へ戻る)

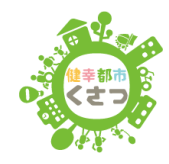